# HOWTO: Access the Azure Enclave using Remote Desktop Connection (RDC) on MAC OS

### Purpose

This document describes: (1) Download Microsoft Remote Desktop (RDC) from MAC Appstore (2) How to open RDC (3) Connecting to the Azure Enclave and (4) Accessing Shared Workspace (F Drive).

### Table of Contents

- <u>Prerequisites</u>
- Instructions
  - Download Microsoft Remote Desktop (RDC) from MAC Appstore
  - How to open Remote Desktop Connection (RDC)
  - <u>Connecting to the Azure Enclave</u>
  - Accessing Shared Workspace (F Drive)
- <u>Escalation</u>

### Prerequisites

- Access to your Project Workspace in the Azure Enclave has been provisioned.
- You received a unique **Azure Project Workspace IP Address** to connect to your Project Workspace using Remote Desktop Connection (RDC).
- You must access your Azure Enclave project workspace either on an approved computer within the Mass General Brigham (MGB) network or via MGB VPN.

### Instructions

### Download Microsoft Remote Desktop (RDC) from MAC Appstore

### 1. On your MAC in the *Appstore*, search for and download **Microsoft Remote Desktop**.

### How to open Remote Desktop Connection (RDC)

1. Once downloaded, click on the app icon to open.

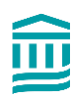

### 🚊 Mass General Brigham

## **RISC HOW-TO**

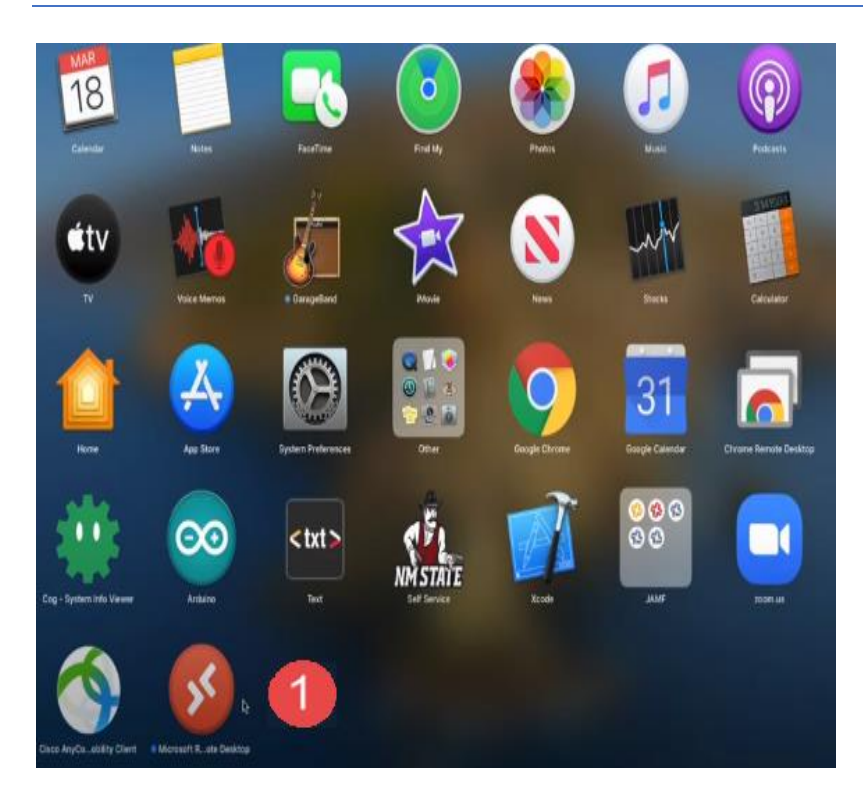

### Connecting to the Azure Enclave

1. When the RDC application opens, click on the *Add PC* button.

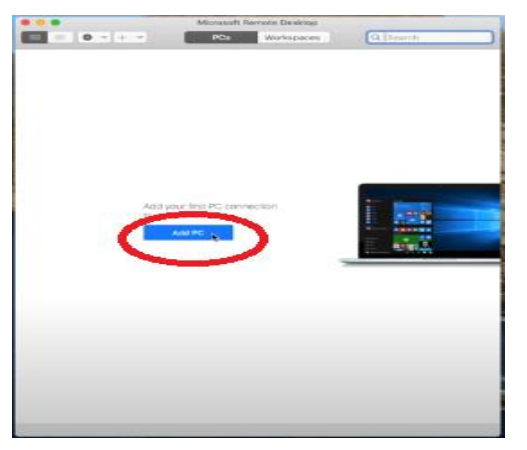

2. You are then prompted to connect to the project workspace. The following entry should be used:

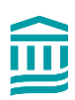

•

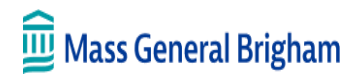

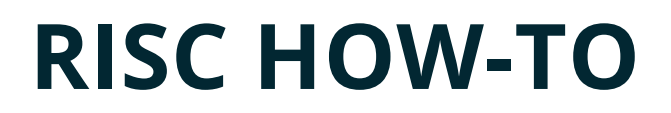

 For PC name, type the full unique Project Workspace IP Address provided to you once your ServiceNow project workspace access request was provisioned.

Then click on the *Add* button.

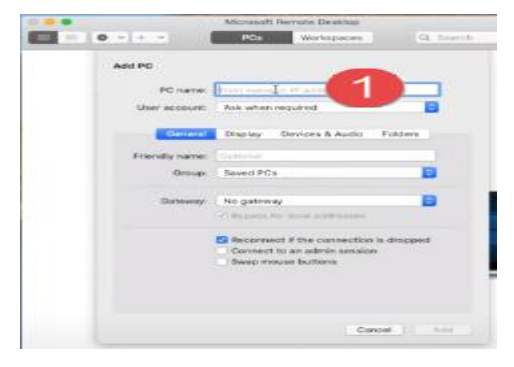

2. Click on the icon to remote into your Project Workspace.

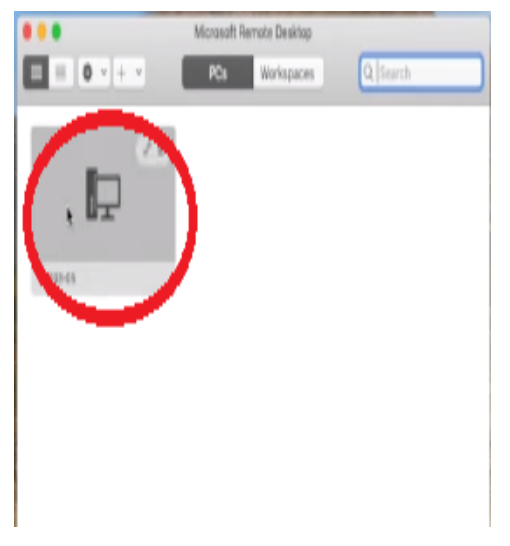

3. RDC subsequently asks for your user credentials. Enter your **MGB user id** prefaced by *PARTNERS*, enter your password, and press *OK*.

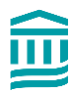

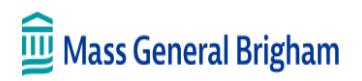

## **RISC HOW-TO**

| 10 ( 0 - ( - , - )                                                       | PGA We                                                                  | (Kapacara)                        |    |
|--------------------------------------------------------------------------|-------------------------------------------------------------------------|-----------------------------------|----|
| and a second second                                                      |                                                                         |                                   |    |
|                                                                          | >                                                                       |                                   |    |
| All T                                                                    |                                                                         |                                   |    |
| dan-sé                                                                   |                                                                         |                                   |    |
|                                                                          |                                                                         |                                   |    |
|                                                                          |                                                                         |                                   |    |
|                                                                          |                                                                         |                                   |    |
|                                                                          |                                                                         |                                   |    |
| (m.m. m)                                                                 |                                                                         |                                   |    |
| Case Enter Your                                                          | iner Account                                                            |                                   |    |
| Care Enter Taur 1<br>19-20 This gast at<br>internot PCI                  | User Accourt                                                            | wet to to 203-                    | 36 |
| Content Tourner<br>19-20 This user an<br>inerroto PCI<br>Content User    | uner Account                                                            | wet to to 2003-0                  | 28 |
| Const Exter Yave 1<br>19-20 This user in<br>demote PCI<br>Cont Use<br>Pa | uner Account<br>count - the used to come<br>fame:                       | wet to to 202-5<br>Formers() rise | 20 |
| Com Enter Your 1<br>B-20 This user as<br>learnate PC<br>Corril Use<br>Pa | Uner Account<br>count of the used to corr<br>large frequencies<br>word. | wet to to 203-4<br>Evented toos   |    |

4. Click *Connect* to bypass warning.

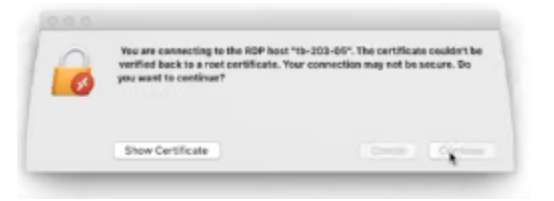

5. After connecting\*, you should see your Azure Enclave project workspace open in a separate window.

#### \*If this is the first time connecting to your workspace, please allow for some initial extra workspace configuration time to finalize setup.

#### Accessing Shared Workspace (F Drive)

1. Within your Project Workspace, open file explorer and select **This PC** icon. The **Data (F):** drive is the shared project workspace location. Currently all project workspace members are granted full permissions to this drive.

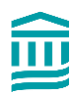

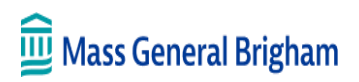

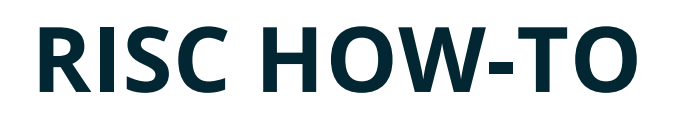

| 🗧 🤟 🔶 👻 🛧 📥 🕂 🕂 🕂 | PC >                   |                       |   |
|-------------------|------------------------|-----------------------|---|
| + Quick access    | Folders (7)            |                       |   |
| 📃 Desktop 🛛 🖈     | 3D Objects             | Desktop               |   |
| 👆 Downloads 🛛 🖈   |                        |                       |   |
| 🗟 Documents 🛛 🖈   | Downloads              | Music                 |   |
| Networks 🖉 🖈      |                        | <b>,</b>              |   |
| This PC 2         | Videos                 |                       |   |
| Network           |                        |                       |   |
| ~                 | Devices and drives (5) |                       |   |
|                   | Floppy Disk Drive (A:) | Windows (C:)          |   |
|                   |                        | 150 GB free of 255 GB | - |
|                   | DVD Drive (E)          | Data (F:)             |   |
| -                 | DVD                    |                       |   |

### Escalation

If further assistance is needed, please email the Azure Enclave Team at <u>MGBAzureEnclaveSupport@partners.org</u>. Please always include your unique Project Workspace IP Address on all communications.

### **Related Articles**

INFO: Azure Enclave FAQs and Tips

INFO: RISC Policy - Azure Enclave: Workspace Controls, Permissions, and Auditing

HOWTO: Azure Enclave Project Workspace Import & Export Files

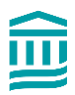